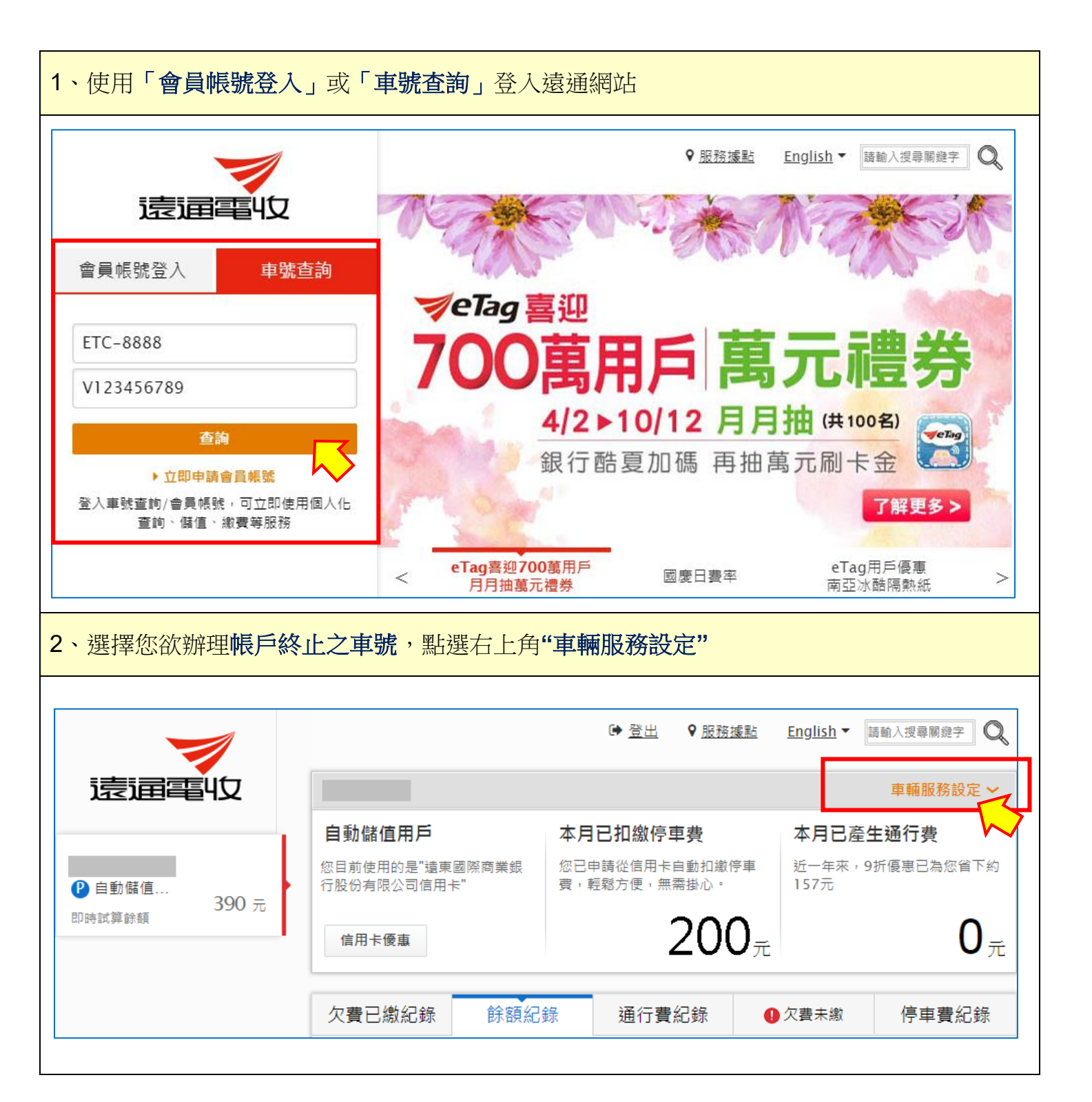

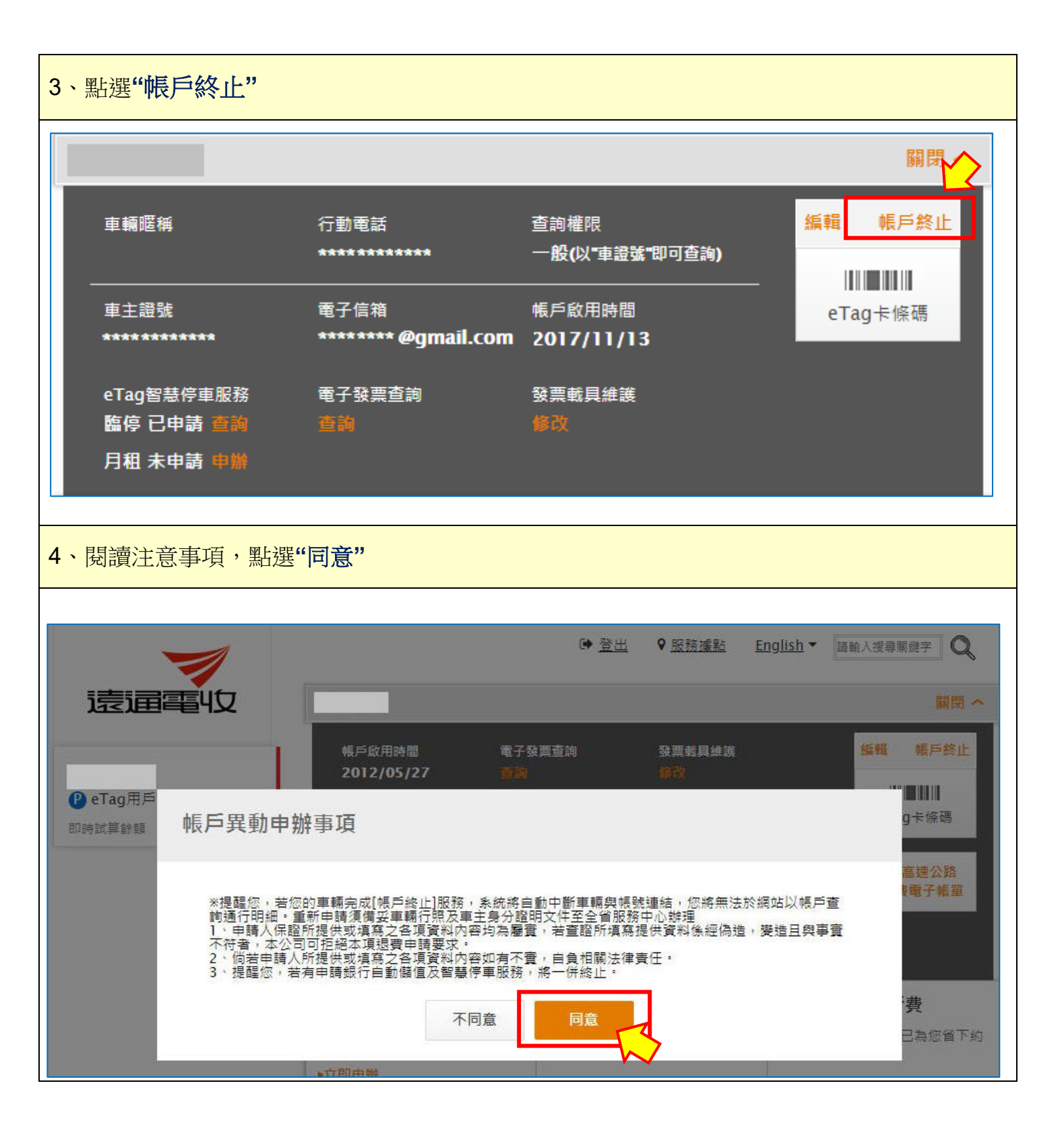

|              | ☞ 登出 ♥ 服務議點 English ▼ 開輸入現線緊急学 Q                  |
|--------------|---------------------------------------------------|
| 輔 帳戶終止       |                                                   |
| 1.終止資料       | 2.手機聽證 3.終止結果                                     |
| 軍主身份證字號      |                                                   |
| 東旗           |                                                   |
| 相戶規型<br>帳戶詩額 | i 8,932元                                          |
| "终止原因        | *1 請選擇 ·                                          |
| 備註           | *2 若您對產品及服務有任何建議。請與我們聯絡                           |
| " 這要方式       | <ul> <li>● 退费至其他車輛預儲帳戶</li> <li>◎ 匯款退費</li> </ul> |
| * 轉儲值單牌號碼    |                                                   |
| *轉儲值車主證號     |                                                   |
|              | 取消                                                |
|              |                                                   |

| 画電虹                   | 使登出 ♥ 服務運転 English ▼ 請輸入投導業錄字 Q |
|-----------------------|---------------------------------|
| 帳戶終止                  |                                 |
| 1.終止資料                | 2.手機驗證 3.終止結果                   |
| 軍主身份超字號               |                                 |
| 車旗                    |                                 |
| 用戶類型                  | eTag用戶                          |
| 帳戶腙額                  | 8,932元                          |
| * 终止原因                | 請選擇                             |
| 偶註                    | 若您對產品及服務有任何建議,講與我們聯絡            |
|                       |                                 |
| * 退费方式 <mark>*</mark> | ● 退费至其他車輛預儲帳戶<br>● 匯款退费         |
| " 轉儲值車牌號碼             |                                 |
| <mark>*3-1</mark>     |                                 |
| " 轉儲值車主證號             |                                 |
|                       |                                 |

| *4 匯款退費;請直接放 | 於本頁面填寫*4-1 內容              |  |
|--------------|----------------------------|--|
| * 退費方式       | ◎ 退費至其他車輛預儲帳戶              |  |
| *4           | <ul> <li>● 匯款退費</li> </ul> |  |
| ∗ 收款人戶名 *4-  | 1                          |  |
| * 收款人證件字號    |                            |  |
| * 銀行代碼       |                            |  |
|              | 查詢代碼                       |  |
| * 銀行帳號       |                            |  |
|              | 請正確輸入匯款戶資料以免無法順利完成退費影響您的權益 |  |
|              |                            |  |
|              | 取消 確定                      |  |
|              |                            |  |